## 提出する「卒業研究・論文届」の PDF への変換方法について

以下の HP から、エクセルファイルをダウンロードし、必要情報を記入後、PDF を作成し提出してください。

https://www.tufs.ac.jp/student/NEWS/education/250604\_1.html

「ファイル」>「エクスポート」>「PDF/XPS の作成」をクリック、ファイルの種類が PDF に なっていることを確認し、ファイル名を「学籍番号名前(卒業〇〇届)」として、保存先を指定 し、「実行」をクリックしてください。これで PDF ファイルの完成です。完成後、必ず内容を確 認してください。

| 9     | 1 6  | r (d     | - 8  | 5                          |        |                   |              |            |          |             |         | 卒業論文(        | 研究) 届.xls  | < - Exce |
|-------|------|----------|------|----------------------------|--------|-------------------|--------------|------------|----------|-------------|---------|--------------|------------|----------|
| 771   | UL I | 赤一       | 4    | 挿入                         | ペー     | ジ レイアウト           | 数式           | データ        | 校問       | 表示          | 開発      | ACROBAT      | ♀ 実行し      | たい作業     |
|       |      |          | メイリオ |                            |        | - 9               | • A A        |            | = 🕅 -    | Ē4          | 斤り返して全( | 本を表示する       | 標準         |          |
| 皆り作   | が    | 2 ···    | в 1  | U                          |        | <u>8</u> - A      | • <b>7</b> • |            | = 1000   | E (1)       | こルを結合して | (中央揃え・       | 19 - %     | 1        |
| כעניל | プボード | 5        |      |                            | フォ     | ント                | 15           |            |          | 配置          |         |              | 数          | 値        |
| J11   |      |          |      | >                          | ~      | f <sub>x</sub> n' | いごた          | ろう         |          |             |         |              |            |          |
| A     | В    | с        | D    | E                          | F      | G                 | н            | а          | J        | К           | E       | M            | N          | 0        |
| 1     |      |          |      |                            |        |                   | 10           |            |          |             |         |              |            |          |
|       |      |          |      |                            |        | 本 業               | 自論           | <b>文</b> ( | 研究       | )   屈       | 3       |              |            |          |
| 2     |      |          |      |                            |        | 1 -               | C DIIN       | ~ `        | -/12 0   | <i>,</i> ,ц |         | * どちら        | かにつを記入     |          |
| 4     |      |          |      |                            |        |                   |              |            |          |             |         | 卒業論          | <b>X</b> 0 |          |
| 5     |      |          |      | (8                         |        |                   | 列)           |            |          |             | 卒業研究    | <del>گ</del> |            |          |
| 5     |      |          |      |                            |        |                   |              |            |          |             |         |              |            |          |
| 2     | 東京   | 水田       | 五大白  | ŹĒ                         | E0-    |                   |              |            |          |             |         |              |            |          |
| 9     | 10   |          |      | 100                        | 90K    |                   |              |            | 提出       | 日:          | 2021 年  | 12月          | 21 日       |          |
|       |      |          | -    |                            |        |                   |              |            | *        | ここに記載       | された氏名で  | 学位記を作成       | します        | 2        |
| 1     | 7    | 学年       | 度    |                            | 2018年度 |                   | ふりがな         |            | がいご たろう  |             |         |              |            |          |
|       | 学    | 学籍番号     |      | 0000000                    |        | 氏名                |              |            | 外語 太郎    |             |         |              |            |          |
| .2    |      | (言語文化学部) |      | ト <sup>*</sup> /ツ語/中央ヨーロッ/ |        | (°地域 言語/          |              | 1          | ′地域 言語・情 |             |         | 報 コース        |            |          |
| .2    | (Ξ   | 语文化制     | ≠88) | <u>۱</u> "                 | 们語/日   | 中央3-0%            | n°地域         |            | /地域      |             | 言語・     | 青報           | コース        |          |

保存したエクセルファイ ルに必要事項を記入した 後に行います。

| $\odot$             |                 | 辛難論文(研究)眉 .xlsx - Excel                                                          |  |  |  |
|---------------------|-----------------|----------------------------------------------------------------------------------|--|--|--|
| 情報                  | エクスボート          |                                                                                  |  |  |  |
| 新規                  |                 | PDF/XPS ドキュメントの作成                                                                |  |  |  |
| 間く                  | Adobe PDF &TFIX | <ul> <li>レイアウト、書式、フォント、画像がそのまま維持されます</li> <li>このドキュメントの内容は簡単に変更できません。</li> </ul> |  |  |  |
| 上書き保存               |                 | <ul> <li>無料のビューアーが Web 上で配布されています</li> </ul>                                     |  |  |  |
| 名前を付けて<br>保存        |                 |                                                                                  |  |  |  |
| Adobe PDF として<br>保存 | 6/4             | PDF/APS<br>の将E成                                                                  |  |  |  |
| 印刷                  |                 |                                                                                  |  |  |  |
| 共有                  |                 |                                                                                  |  |  |  |
| エクスポート              |                 |                                                                                  |  |  |  |
| 発行                  |                 |                                                                                  |  |  |  |
| 閉じる                 |                 |                                                                                  |  |  |  |
|                     |                 |                                                                                  |  |  |  |
| アカウント               |                 |                                                                                  |  |  |  |
| オプション               |                 |                                                                                  |  |  |  |

| → * ↑ □ > PC       | > PersistentDataDisk (D:) → Users → skushume | テスクトップ           |            | 5 V | デスクトップの検索 |       |
|--------------------|----------------------------------------------|------------------|------------|-----|-----------|-------|
| 星 ▼ 新しいフォルダー       |                                              |                  |            |     |           | 835 - |
| OneDrive           | 名前                                           | 更新日時             | 種類         | サイズ |           |       |
| PC.                | 2018年(後在)特定外国語(住任) 新闻。                       | 2020/03/04 15:20 | ファイル フォルダー |     |           |       |
|                    | (我实理死)原始和其对象学生一致。(219.4)                     | 2020/07/13 10:28 | ファイル フォルダー |     |           |       |
| 30 1 9191          |                                              | 2020/11/19 15:54 | ファイル フォルダー |     |           |       |
|                    | 001通年國展展(伊考)                                 | 2020/01/23 18:20 | ファイル フォルダー |     |           |       |
| デスクトップ             | 的。李慧正提生2004的大学                               | 2020/04/17 17:26 | ファイル フォルダー |     |           |       |
| 🚆 ドキュメント           | 0531,0401                                    | 2020/11/11 9:12  | ファイル フォルダー |     |           |       |
| ■ ピクチャ             | 20185V77 20190634                            | 2019/06/26 14:21 | ファイル フォルダー |     |           |       |
| ビデオ                | 2019年0月平規制定通知                                | 2019/08/29 12:05 | ファイル フォルダー |     |           |       |
| b ミュージック           | 2020 英語集政 石雨                                 | 2020/04/10 15:54 | ファイル フォルダー |     |           |       |
| - ローカル ディスク パ      | 2000年度アカウント配布70- (原電量)の                      | 2020/03/25 19:49 | ファイル フォルダー |     |           |       |
| Bernistent Date Di |                                              | 2019/12/05 15:45 | ファイル フォルダー |     |           |       |
| PersistentDataDi   |                                              | 2020/01/27 18:19 | ファイル フォルダー |     |           |       |
| ファイル名(N): 61XX     | XXXX 外語太郎(卒業研究届).pdf                         |                  |            |     |           |       |
| ファイルの種類(T): PDF (* | ".pdf)                                       |                  |            |     |           |       |
|                    |                                              |                  |            |     |           |       |
|                    |                                              | 「物」ナンニアンスに行わり    |            |     |           |       |
| 10                 | (E) UN CONTRACT SIGNATION                    | 印刷)(A)           |            |     |           |       |
|                    | 0                                            | ・小サイズ (オンライン発    |            |     |           |       |
|                    | 行                                            | )(M)             |            |     |           |       |
|                    |                                              | オプション(0)         |            |     |           |       |

保存後、必ず内容を確認してください。